## Compte rendu TP

Loïc

## Corneloup

- 1. La première chose, que l'on va faire va être de ce rendre sur le site internet : <u>https://mazzoni.fr/glpi</u>. Puis de ce connecté sur le compte Tech / Sio25
- 2. Puis on est aller dans Administrateur / utilisateur pour créer un compte à notre nom. -Profil : Technicien -expirant le 30/06/2024 -Groupe : SIO25 -entité : charmilles

| G Utilisateur - Nouvel élément - GL 🗙   | +                         |                                                |                |                     |               | ∨ – 0 X                                          |
|-----------------------------------------|---------------------------|------------------------------------------------|----------------|---------------------|---------------|--------------------------------------------------|
| ← → C 🗎 mazzoni.fr/glpi/f               | front/user.form.php       |                                                |                |                     |               | ie 🖈 🔲 😩 🗄                                       |
| <b>G</b> LPI                            |                           | 유 Utilisateurs + Ajouter Q. Rechercher ☆ Liste | 15             |                     | Rechercher    | Q Technician<br>Les Charmilles (Arborescence) TE |
| ✿ Chercher dans le menu ✿ Parc ~        | Nouvel élément - Utilis   | ateur                                          |                |                     |               |                                                  |
| G Assistance v                          | Identifiant               | Icorneloup                                     |                |                     |               |                                                  |
| 🖨 Outils 🗸                              | Nom de famille            | Corneloup                                      |                |                     |               |                                                  |
| C Administration ~<br>유 Utilisateurs    | Mot de passe              | LORC                                           |                |                     |               |                                                  |
| ஜ <u>G</u> roupes<br>ஒ E <u>n</u> tités | Confirmation mot de passe |                                                |                |                     |               |                                                  |
| Configuration ~                         | Actif<br>Valide depuis    | Oui -<br>2023-09-15 12:00:00                   | Valide jusqu'à | 2024-06-30 12:00:00 | Courriels + 💿 |                                                  |
|                                         | Téléphone                 |                                                |                |                     |               |                                                  |
|                                         | Téléphone mobile          | 06 46 52 88 42                                 | Catégorie      | • i                 |               |                                                  |
|                                         | Téléphone 2<br>Matricule  |                                                | Commentaires   |                     |               |                                                  |
|                                         | Titre                     | ¥ i                                            |                |                     |               |                                                  |
|                                         | Habilitation              |                                                | Récursif       | Non 👻               |               |                                                  |
|                                         | Profil                    | Technician +                                   | Entité         | Les Charmilles * i  |               |                                                  |
|                                         |                           |                                                |                |                     |               | + Ajouter                                        |
| 🗶 Réduire le menu                       |                           |                                                |                |                     |               |                                                  |

- 3. Puis on a dut ce déconnecter puis ce connecter avec notre compte a ce moment la ça ne marchait pas car ma date d'activation, était prévu pour 12h or il était 8h.
- 4. Puis on a faire une exploration des menus.
- 5. Ensuite dans Parc/ ordinateur, il a fallut ajouter notre poste dont nous somme le responsable technique du groupe technique SIO25 et de la salle 304.

| G Ordinateur - PC-SMH-304-14 - G x | +                            |                                   |                    |                                      |                       | - 0 >                        |
|------------------------------------|------------------------------|-----------------------------------|--------------------|--------------------------------------|-----------------------|------------------------------|
| ← → C   mazzoni.fr/glpi/fr         | ront/computer.form.php?id=11 |                                   |                    |                                      |                       | 🖻 🖈 🔲 😩                      |
| <b>G</b> LPI                       | 🏵 Accueil / 🍄 Parc / 旦 O     | rdinateurs + Ajouter Q Rechercher | Listes 37 Gabarits |                                      | Rechercher Q          | Technician<br>Les Charmilles |
| 🖒 Chercher dans le menu            | « < 💷                        | Drdinateur - PC-SMH-304-14        |                    |                                      | : Actions ~           | 7/12 > >>                    |
| 🍄 Parc 🗸 🗸                         | Ordinateur                   |                                   |                    |                                      |                       |                              |
| Qrdinateurs                        | Analyse d'impact             | Nom                               | PC-SMH-304-14      | Statut                               |                       | - i                          |
| D Moniteurs                        | Systèmes d'exploitation      | Lieu                              | 304 · i            | Type d'ordinateur                    |                       | - i                          |
| 88 Logiciels                       | Composants                   | Responsable technique             | Corneloup Loïc     | i Fabricant                          |                       | - i                          |
| 💑 Matériels réseau                 | Volumes                      | Groupe technique                  | SI025              | i Modèle                             |                       | * i                          |
| <ul> <li>Périphériques</li> </ul>  | Logiciels                    | oroupe technique                  |                    | . Modele                             | D5404004              |                              |
| Imprimantes                        | Connexions                   | Usager numero                     |                    | Numero de serie                      | R5101604              |                              |
| Cartouches                         | Ports réseau                 | Usager                            |                    | Numéro d'inventaire                  |                       |                              |
| Consommables                       | Connecteurs                  | Utilisateur                       | Corneloup Loïc 🔹   | i Réseau                             |                       | - i                          |
| S Teléphones                       | Contrôle à distance          | Groupe                            | SI025 *            | i UUID                               |                       |                              |
| Bales                              | Documents                    | Commentaires                      |                    | Source de mise à jour                |                       | - i                          |
|                                    | Virtualisation               |                                   |                    |                                      |                       |                              |
| Équipements passifs                | Antivirus                    |                                   |                    | h                                    |                       |                              |
| Global                             | Base de connaissances        |                                   |                    |                                      | Mettre à la corpeille | Sauvegarder                  |
| G Assistance ~                     | Tickets                      |                                   |                    |                                      |                       |                              |
| Gestion ~                          | Problèmes                    |                                   |                    |                                      |                       |                              |
| 🖨 Outils 🗸 🗸                       | Changements                  | Créé le 2023-09-15 08:40          |                    | Dernière mise à jour le 2023-09-15 0 | 9:03                  |                              |
| C Administration ~                 | Liens                        |                                   |                    |                                      |                       |                              |
| Configuration ~                    | Certificats                  |                                   |                    |                                      |                       |                              |
|                                    | Notes                        |                                   |                    |                                      |                       |                              |
|                                    | Réservations                 |                                   |                    |                                      |                       |                              |
| Kéduire le menu                    | Applicatifs                  |                                   |                    |                                      |                       |                              |
|                                    | instances de base de         |                                   |                    |                                      |                       |                              |

6. Apres a voir ajouter notre ordinabteur on a donc du ajouter le moniteur. Pour ma par je n'ai qu'un ecrant fonctionnel donc je n'en ait ajouter qu'un.

| ₲ Moniteur - Icomeloup - GLPI ×     | +                          |                                   |                              |                                       | ∨ – 0 X                               |
|-------------------------------------|----------------------------|-----------------------------------|------------------------------|---------------------------------------|---------------------------------------|
| ← → C 🔒 mazzoni.fr/glpi/fr          | ront/monitor.form.php?id=7 |                                   |                              |                                       | @ 🖈 🛛 😩 :                             |
| <b>Ģ</b> LPI                        | 论 Accueil / 🍄 Parc / 🖵 M   | oniteurs + Ajouter Q Rechercher 1 | Rechercher Q Technician LC C |                                       |                                       |
| Chercher dans le menu               | « < 🗉                      | 🖵 Moniteur - Icorneloup           |                              |                                       | : Actions ~ 3/7 > >>                  |
| Ø Parc v                            | Moniteur                   |                                   |                              |                                       |                                       |
| Qrdinateurs                         | Analyse d'impact           | Nom                               | Icorneloup                   | Statut                                | v 1                                   |
| G Moniteurs                         | Systèmes d'exploitation    | Lieu                              | 304 • i 🕅                    | Type de moniteur                      | • i                                   |
| Logiciels                           | Logiciels                  | Responsable technique             | Corneloup Loïc 👻 i           | Fabricant                             | v i                                   |
| 器 Matériels réseau                  | Connexions                 | Groupe technique                  | SIQ25 v i                    | Modèle                                | v i                                   |
| <ul> <li>↔ Périphériques</li> </ul> | Ports réseau               | Lleaguer numéro                   |                              | Numéro do cório                       | 1144071441512                         |
| G Imprimantes                       | Documents                  | osagei numero                     |                              | Numero de sene                        | 11443/14A1515                         |
| Generation Cartouches               | Base de connaissances      | Usager                            |                              | Numéro d'inventaire                   |                                       |
| Consommables                        | Tickets                    | Utilisateur                       | Corneloup Loïc 👻 i           | Type de gestion                       | Gestion unitaire 🔹                    |
| S Téléphones                        | Problèmes                  |                                   | <b>•••••</b>                 |                                       |                                       |
| Baies                               | Changements                | Taille                            | 24,00                        | Groupe                                | SI025 * 1                             |
|                                     | Liens                      | UUID                              |                              | Commentaires                          |                                       |
|                                     | Notes                      |                                   |                              |                                       |                                       |
|                                     | Réservations               | Source de mise à jour             | v i                          | Ports                                 | Microphone Enceintes Sub-D            |
|                                     | Applicatifs                |                                   |                              |                                       |                                       |
| Gestion v                           | Historique 1               |                                   |                              |                                       |                                       |
|                                     | Tous                       |                                   |                              |                                       | DisplayPort                           |
| C Administration ~                  |                            |                                   |                              |                                       |                                       |
| ✿ Configuration ✓                   |                            |                                   |                              |                                       | 🗐 Mettre à la corbeille 🔋 Sauvegarder |
| ÷ ••••••;-•••••                     |                            |                                   |                              |                                       |                                       |
|                                     |                            |                                   |                              |                                       |                                       |
| 🛠 Réduire le menu                   |                            | Créé le 2023-09-15 08:42          |                              | Dernière mise à jour le 2023-09-15 08 | :42                                   |
|                                     |                            |                                   |                              |                                       |                                       |

7. ET faire pareille avec le logiciel.

| € Logiciel - Icomeloup - GLPI × | +                           |                                       |                 |                                       |                                                      | ∨ – ∂ ×                             |
|---------------------------------|-----------------------------|---------------------------------------|-----------------|---------------------------------------|------------------------------------------------------|-------------------------------------|
| ← → C 🗎 mazzoni.fr/glpi/fr      | ront/software.form.php?id=3 |                                       |                 |                                       |                                                      | @ ☆ 🛛 😩 :                           |
| <b>G</b> LPI                    | ์ Accueil / ♥ Parc / 號 Lo   | giciels + Ajouter Q Rechercher 🗘 List | tes 57 Gabarits |                                       | Rechercher                                           | Q Technician LC C                   |
| Chercher dans le menu           | « < 🗉                       | 8t Logiciel - Icorneloup              |                 |                                       | : 4                                                  | ictions ~ 3/8 > >>                  |
| 🎯 Parc 🗸 🗸                      | Logiciel                    |                                       |                 |                                       |                                                      |                                     |
| Ordinateurs                     | Analyse d'impact            | Nom                                   | Icorneloup      | Associable à un ticket                |                                                      |                                     |
| G Moniteurs                     | Versions                    | Lieu                                  | 304 v i 🕅       | Responsable technique                 | Corneloup Loïc                                       | • i                                 |
| 8t Logiciel <u>s</u>            | Licences                    | Éditeur                               | v i             | Groupe technique                      | SI025                                                | • i                                 |
| 器 Matériels réseau              | Installations               | Utilisateur                           | Corneloup Loïc  | Groupe                                | SIQ25                                                | - i                                 |
| Services                        | Documents                   | 0                                     |                 |                                       |                                                      |                                     |
| G Imprimantes                   | Base de connaissances       | Commentaires                          |                 | images                                | Fichier(s) (128 Mio ma<br>Capture d'écran 2023-09-15 | kimum) <u>i</u><br>091855.png 23.51 |
| Gertouches                      | Tickets                     |                                       |                 |                                       | Kio (23.51Kio)                                       | 9                                   |
| Consommables                    | Problèmes                   |                                       |                 |                                       | Glissez et déposez votre f                           | ichier ici, ou                      |
| C Telephones                    | Changements                 |                                       |                 |                                       | Select Inchiers Addut Inchi                          |                                     |
| E Chânain                       | Liens                       | Mise à jour                           |                 | Catégorie de logiciel                 |                                                      | * i                                 |
|                                 | Notes                       |                                       |                 |                                       |                                                      |                                     |
|                                 | Réservations                |                                       |                 |                                       | 👜 Mettre à la corb                                   | eille 🗈 Sauvegarder                 |
| 🖶 Global                        | Applicatifs                 |                                       |                 |                                       |                                                      |                                     |
| ର Assistance ~                  | Historique 1                |                                       |                 |                                       |                                                      |                                     |
| Gestion ~                       | Tous                        | Créé le 2023-09-15 08:45              |                 | Dernière mise à jour le 2023-09-15 08 | 3:45                                                 |                                     |
| 🖨 Outils 🗸 🗸                    |                             |                                       |                 |                                       |                                                      |                                     |
| 🗘 Administration 🗸              |                             |                                       |                 |                                       |                                                      |                                     |
| Configuration ~                 |                             |                                       |                 |                                       |                                                      |                                     |
|                                 |                             |                                       |                 |                                       |                                                      |                                     |
|                                 |                             |                                       |                 |                                       |                                                      |                                     |
| Kéduire le menu                 |                             |                                       |                 |                                       |                                                      |                                     |

- 8. Faire ce que l'on a fait c'est bon pour faire un poste mais pour faire plusieur pc c'est asser penible, ce qui pourait etre bien est de pouvoir automatiser tout ceci.
- 9. Ensuite nous somme aller dans Assistance / Tickets, pour crée notre 1<sup>er</sup> ticket. Et de l'attribuer.

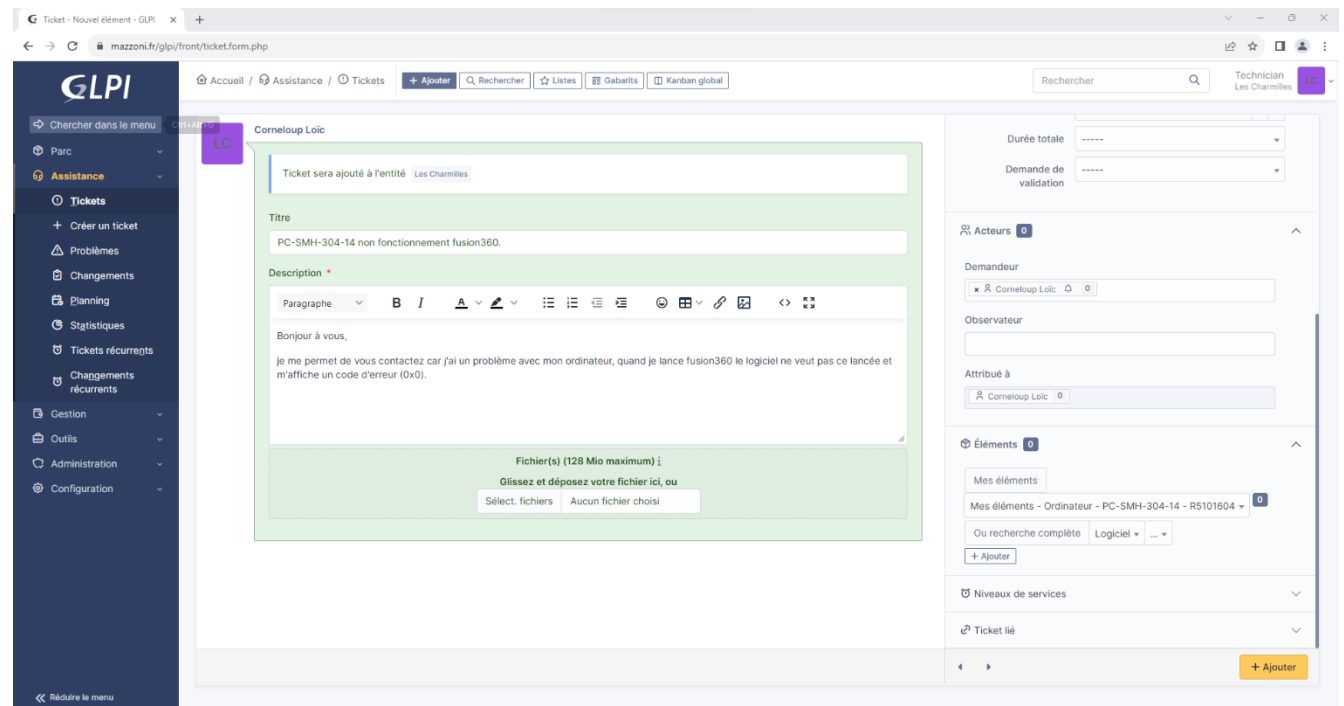

10. Ensuite il faut faire un message de raiponse pour demander si les solution que l'on a apporter fonctione.

| LC | Créé : ③ À l'instant par 名 Corneloup Loïc                                                                           |
|----|----------------------------------------------------------------------------------------------------|
|    | Bonjour;                                                                                                    |
|    | Je vous contact après la demande que vous avez fait, pour vous dire que le problème venait des mise a jour Windows. |
|    | Pouvez vous essayer de lancer le logiciel pour voir si il remarche?                                                 |
|    | Merci.                                                                                                    |
|    | C Helpdesk                                                                                                    |

11. Puis si on reçois un message du client on peut alors faire une demander de cloture du ticket.

|                       | Créé : © À l'Instant par & Corneloup Loïc<br>Merci Beaucoup le logiciel remarche.<br>Bonne journée a vous.                                                                                                    |   |  |  |  |  |  |
|-----------------------|----------------------------------------------------------------------------------------------------|---|--|--|--|--|--|
| Demandeur<br>Valideur | Corneloup Loïc                                                                                                    | • |  |  |  |  |  |
| Commentaire           | Paragraphe       ✓       B       I       A       ✓       I::       I:::       I::       I::       I::       I::       I::       I::       I::       I:::       I::       : |   |  |  |  |  |  |
|                       | Bonne journée a vous.                                                                                                    | h |  |  |  |  |  |
|                       | Fichier(s) (128 Mio maximum) i<br>Glissez et déposez votre fichier ici, ou                                                                                                    |   |  |  |  |  |  |

12. Est voila l'opperation est terminer.